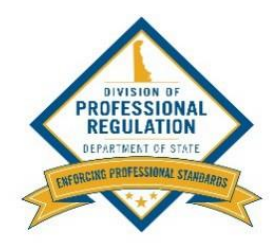

#### REAL ESTATE LICENSE TRANSFER REQUEST

- 1. Go to https://delpros.delaware.gov/OH\_HomePage.
- 2. Click GO on the Apply/Manage a License and Service Requests tile.

| Our Mission is to credential qualified professionals to en             | DIVISION OF<br>PROFESSIONAL<br>REGULATION<br>DEPARTMENT OF STATE                                             | the protection of the pub | olic's health, safety, and welfare.                      |  |
|------------------------------------------------------------------------|----------------------------------------------------------------------------------------------------|---------------------------|----------------------------------------------------------|--|
| ()                                                                     |                                                                                                    |                           | 0                                                        |  |
| Search & Verify License                                                | Apply/Manage a Lice<br>and Service Reques                                                                    | nse                       | File a Complaint                                         |  |
| Look up public information on<br>professional licenses and applicants. | File a new license application, ma<br>existing licenses, request licen<br>services or initiate service reque | anage Fil<br>Ise<br>ests. | le a complaint against a Delaware<br>person or business. |  |
| GO                                                                     | GO                                                                                                    |                           | 60                                                       |  |

3. Log in with your email/username and password or **click** Register to create your user account for your existing real estate license.

|                                                                                                    | HOME LICENSE LOOK-UP FILE A COMPLAINT LOG IN                                                                                                    |
|----------------------------------------------------------------------------------------------------|----------------------------------------------------------------------------------------------------|
| Recommended browsers - The following browsers<br>Chrome, Safari, Firef<br>Click <u>HERE</u> for browser dow                                                                                                    | a <b>re recommended when using DELPROS:</b><br>fox, or Edge.<br>wnload instructions.                                                                                                    |
| New Users                                                                                                    | Existing Users                                                                                                    |
| Create a New Account Click REGISTER below to create a new DELPROS account. Use this option if you are a new customer, or if you are an existing licensee or applicant, but have not yet created a DELPROS user account. Usernames and Passwords created prior to June 29, 2020 for previous licensure system will not work in DELPROS. You must register as a new user in DELPROS. FACILITY REGISTRATION : If you have been designated to manage your facility's license/application record, you must be a registered DELPROS user. If you have not yet registered yourself as a user, complete the registration process and then follow the instructions in the link below to associate yourself to the facility. DELPROS Registration and Facility Management Guide RECISTER | Log in here if you have already created a DELPROS user account. Usernames and Passwords created prior to June 29, 2020 for previous licensure system will not work in DELPROS. You must register as a new user in DELPROS.  FACILITY MANAGEMENT: If you have been designated to manage your facility's license/application record, follow the instructions in the link below to associate yourself to the facility. DELPROS Registration and Facility Management Guide  Login LOGIN LOGIN |
|                                                                                                    | Forgot Password?<br>Forgot Username?                                                                                                    |

#### 4. Click SERVICE REQUEST in the blue banner at the top of your screen.

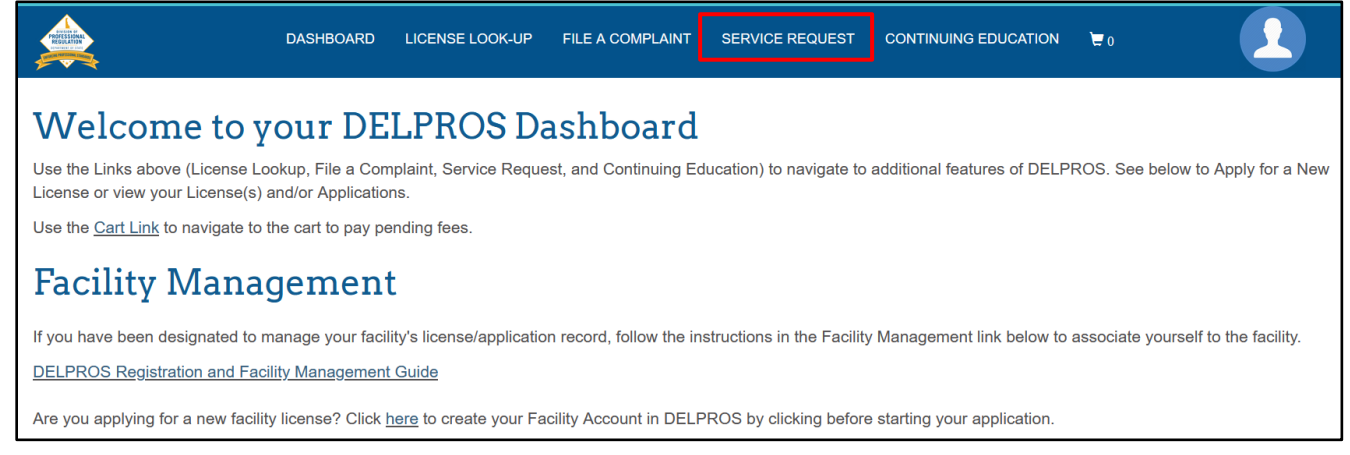

#### 5. Click Apply for a New Service Request.

# Welcome to your Service Request Dashboard

RECOMMENDED BROWSERS - The following browsers are recommended when using DELPROS: Chrome, Safari, Firefox, or Edge. Click <u>HERE</u> for browser download instructions.

+ APPLY FOR A NEW SERVICE REQUEST

### Service Request

You must provide all of the information that is requested in each section of the Service Request. Once the Service Request is complete and submitted, the appropriate Board will review your Request. You will be contacted by email when the Request is complete. \*Note: You cannot save your request and return to it at another time.

Use the Cart Link above to navigate to the cart to pay pending fees.

All Service Requests you have submitted are listed below.

#### 6. **Select** YES to the below question.

| Service Request |                                                                         |   |
|-----------------|-------------------------------------------------------------------------|---|
| Question        | Is your request specific to a particular license or application?<br>Yes | ~ |
|                 | PROCEED CANCEL                                                          |   |

7. Select Profession, License Type and the service request type as License Transfer and select the license you wish to transfer.

| Service Request                                                                                  |                     |                   |             |              |
|--------------------------------------------------------------------------------------------------|---------------------|-------------------|-------------|--------------|
|                                                                                                  | Profession          |                   |             |              |
| Your Information                                                                                 | Real Estate         | ~                 |             |              |
| Select your Profession, License Type, and the Service<br>Request you wish to submit to continue. | License Type        |                   |             |              |
|                                                                                                  | Salesperson v       |                   |             |              |
|                                                                                                  | Service Request Typ | ne                |             |              |
|                                                                                                  | License Transfer    | · ·               |             |              |
|                                                                                                  |                     |                   |             |              |
|                                                                                                  | Select              | License Number    | Profession  | License Type |
|                                                                                                  |                     | RS-0036389        | Real Estate | Salesperson  |
|                                                                                                  | CANCEL              | SAVE AND CONTINUE |             |              |

8. As a Salesperson or Associate Broker, provide the Employing Broker of Record license information. Search by name or license number. Click on the correct Broker license from the search list:

| Emploving Broker                                                                                                    | Name / License Number of Employing Broker of Record |  |  |
|----------------------------------------------------------------------------------------------------|-----------------------------------------------------|--|--|
| The Employing Broker must be the Broker of Record<br>for the Employing Broker Office listed in the<br>Employing Broker Office Information section. | Kendra<br>KENDRA T. TESTER, RB-0030955, Broker      |  |  |

If you DO NOT select the license, you will receive the below error message when you try to proceed with the transfer:

| Employing Broker                                                                                                    |                                                 |                                |                            |            | Record                                                     |
|----------------------------------------------------------------------------------------------------|-------------------------------------------------|--------------------------------|----------------------------|------------|------------------------------------------------------------|
| The Employing Broker must be the Broker of Record<br>for the Employing Broker Office listed in the<br>Employing Broker Office Information section. |                                                 | Kendra Tester                  |                            |            |                                                            |
|                                                                                                    | Error<br>You have not sele<br>you must select y | ected your En<br>/our Employin | nploying B<br>ng Broker li | roker of I | Record license. To proceed,<br>om the search results list. |
|                                                                                                    |                                                 |                                | ок                         | (          |                                                            |

#### 9. As a Salesperson or Associate Broker, provide the Employing Broker Office license information.

Is the employing Broker Office located in Delaware?

•

o IF YES, Search by name or license number. Click on the correct Broker license from the search list:

| Employing Broker Office<br>Information                                                                                                    | Yes No                                           |  |  |  |
|----------------------------------------------------------------------------------------------------|--------------------------------------------------|--|--|--|
| Physical Location of the Main or Branch office you<br>enter will be used as your new Office Location and<br>will be shown on your license certificate.                                                                                                    | BRofes                                           |  |  |  |
| <ul> <li>If your Employing Broker Office is in Delaware.</li> </ul>                                                                                                    | Brofessor LLC, APP-000001471, Main Office Permit |  |  |  |
| enter the license number of the Real Estate<br>Main or Branch Office you are transferring to. If<br>a license application for the Main or Branch<br>Office you are transferring to is currently in<br>process, enter the application number instead.<br>Your service request will be processed on<br>approval of the Main or Branch office<br>application. | Brofessor LLC, RM-0010627, Main Office Permit    |  |  |  |
|                                                                                                    |                                                  |  |  |  |
| <ul> <li>If your Employing Broker Office is outside<br/>Delaware, enter the Office Name and Physical<br/>Location in address line fields shown.</li> </ul>                                                                                                    |                                                  |  |  |  |

If you DO NOT select the office license, you will receive the below error message when you try to proceed with the transfer:

|                                                                                                    | Is the Employing Broker Office location in Delaware?                                                                                                    |
|----------------------------------------------------------------------------------------------------|----------------------------------------------------------------------------------------------------|
| Employing Broker Offic<br>Information                                                                                                    | C O Yes O No                                                                                                    |
| Physical Location of the Main or Branch office you<br>enter will be used as your new Office Location and<br>will be shown on your license certificate.             | d RM-0010627                                                                                                    |
| <ul> <li>If your Employing Broker Office is in Delaws<br/>enter the license number of the Real Estate<br/>Main or Branch Office you are transferring to</li> </ul> | are,<br>e<br>to.                                                                                                    |
|                                                                                                    | Frror                                                                                                    |
|                                                                                                    | You have not selected the Delaware Office Permit license or application<br>number. To proceed, you must select the Delaware Office Permit license or<br>appliation from the search results list. |

o If NO, Enter the Office Name and Physical Location in address line fields:

| * | Name of Broker Office        |
|---|------------------------------|
|   | Test New Office              |
|   | Broker Office Address Line 1 |
|   | 1 Nantucket Dr               |
|   | Broker Office Address Line 2 |
|   | Suite 861                    |
|   | Broker Office City           |
|   | Alto                         |
|   | Broker Office State          |
|   | GA ~                         |
|   | Broker Office Zip Code       |
|   | 30510                        |

# 10. **Review** all the employing Broker of Record and Office information you provided to ensure you have the correct license for both the Broker and Office OR out of state Office address.

|                                                                                                    | Name / License Number of Employing Broker of Record  |
|----------------------------------------------------------------------------------------------------|------------------------------------------------------|
| Employing Broker                                                                                                    |                                                      |
| The Employing Broker must be the Broker of Record<br>for the Employing Broker Office listed in the<br>Employing Broker Office Information section. | RB-0030955                                           |
|                                                                                                    | Is the Employing Broker Office location in Delaware? |
| Employing Broker Office                                                                                                    | 🔿 Yes 💿 No                                           |
| Information                                                                                                    |                                                      |
| Physical Location of the Main or Branch office you                                                                                                 | * Name of Broker Office                              |
| enter will be used as your new Office Location and                                                                                                 | Test New Office                                      |
| will be shown on your license certificate.                                                                                                    | Broker Office Address Line 1                         |
| <ul> <li>If your Employing Broker Office is in Delaware,</li> </ul>                                                                                | 1 Nantuckett Dr                                      |
| enter the license number of the Real Estate                                                                                                    | Broker Office Address Line 2                         |
| Main or Branch Office you are transferring to. If<br>a license application for the Main or Branch                                                  | Suite 861                                            |
| Office you are transferring to is currently in                                                                                                    | Broker Office City                                   |
| process, enter the application number instead.<br>Your service request will be processed on                                                        | Dallas                                               |
| approval of the Main or Branch office                                                                                                    | Broker Office State                                  |
| application.                                                                                                    | TX v                                                 |
| If your Employing Broker Office is outside     Delaware, enter the Office Name and Physical                                                        | Broker Office Zip Code                               |
| Location in address line fields shown.                                                                                                    | 75201                                                |
|                                                                                                    |                                                      |
|                                                                                                    | CANCEL PROCEED                                       |
|                                                                                                    |                                                      |

#### 11. Click proceed to upload the required forms:

- Releasing Broker of Record (Current Broker) form
- Employing Broker of Record form

# Service Request

#### License Transfer

To request to transfer your real estate license to another RE office where you will be employed. The employing Broker of Record for the new office must be licensed in Delaware.

| Attachments                                                                                                    | *Required | Signed Statement By Releasing Broker of Record<br>Upload the signed form from your <i>current</i> Broker of Record<br>releasing you from under their employ.   | Uploaded Documents |  |
|----------------------------------------------------------------------------------------------------|-----------|----------------------------------------------------------------------------------------------------|--------------------|--|
| Upload the requested Document(s) by clicking the <b>Choose File</b> button under each submission, then click                           |           | Click <b>HERE</b> to download the releasing Broker form.                                                                                                    |                    |  |
| the <b>Upload</b> button. Repeat this process to upload<br>multiple files. After upload of all files,click <b>Save</b> to<br>continue. |           | Browse No file selected.                                                                                                    |                    |  |
| Files must be less than 20 MB in size.                                                                                                 | *Required | Signed Statement By Employing Broker of Record<br>Upload the signed form from your <i>new, employing</i> Broker of<br>Record accepting you under their employ. | Uploaded Documents |  |
|                                                                                                    |           | Click HERE to download the employing Broker form. Browse No file selected.                                                                                     |                    |  |

12. After uploading both completed and signed forms, **click** UPLOAD, then PROCEED. The \$25.00 license transfer fee will show in your cart:

|                                                                                                    | n in your ourd      |                             |                            |           |                    |                 |  |
|----------------------------------------------------------------------------------------------------|---------------------|-----------------------------|----------------------------|-----------|--------------------|-----------------|--|
| MAR                                                                                                    | RIE ANN D           | DOE`s Cart                  |                            |           |                    |                 |  |
| PLEASE DO NOT USE THE BROWSER'S BACK BUTTON AS THAT MAY OVERWRITE YOUR DATA.<br>If you want to return to your home page, simply click on the DASHBOARD link located at the top of the page.<br>To continue paying, select the appropriate fees or fines you wish to pay by marking the checkbox located next to the fee, and then click the CONTINUE button.<br>ALL PAYMENTS ARE NON-REFUNDABLE. |                     |                             |                            |           |                    |                 |  |
| Importan                                                                                                    | it! Do not save you | ur credit card or any other | information on a public of | computer! |                    |                 |  |
|                                                                                                    |                     |                             |                            |           |                    |                 |  |
| Cart #2                                                                                                    | X-2022-04-12_0      | 2-36-21                     |                            |           |                    |                 |  |
| Items                                                                                                    | Checkout Confir     | mation                      |                            |           |                    |                 |  |
| Fees                                                                                                    |                     |                             |                            |           |                    |                 |  |
|                                                                                                    |                     |                             |                            |           |                    |                 |  |
|                                                                                                    |                     |                             |                            |           |                    |                 |  |
|                                                                                                    | Туре                | Licensee Name               | <b>Fee Type</b>            | Amount    | Amount Outstanding | Delegate Status |  |
|                                                                                                    | Salesperson         | MARIE ANN DOE               | License Transfer           | \$25.00   | \$25.00            |                 |  |

13. After your license transfer service request is reviewed and approved, you will receive the Service Request Completion email:

| From: noreply@delaware.gov<br>To: MARIE DOE                                                                                                    | 4:03 PM   Today |
|----------------------------------------------------------------------------------------------------|-----------------|
| Dear MARIE DOE:                                                                                                    |                 |
| Your service request for License Transfer, Number: SR-001850, was completed on 04/12/                                                                                                    | 2022.           |
| Sincerely,                                                                                                    |                 |
| DELAWARE DIVISION OF PROFESSIONAL REGULATION<br>CANNON BUILDING<br>861 SILVER LAKE BLVD., SUITE 203<br>DOVER, DELAWARE 19904-2467<br>TELEPHONE: (302) 744-4500<br>FAX: (302) 739-2711<br>WEBSITE: <u>www.dpr.delaware.gov</u><br>EMAIL: <u>customerservice.dpr@delaware.gov</u> |                 |

14. To view and download your updated license, from the transferred license, **click** OPTIONS, **select** *Download Certificate*:

## **PROFESSIONAL LICENSE**

| PROFESSION:<br>LICENSE TYPE:<br>LICENSE NUMBER:<br>LICENSE STATUS:<br>ISSUE DATE:<br>EXPIRATION DATE:<br>ISSUED TO:<br>FACILITY NAME: | Real Estate<br>Salesperson<br>RS-0036389<br>Active<br>02/27/2021<br>04/30/2022<br>MARIE ANN DOE<br>Test New Office | SAMPLE |  |
|----------------------------------------------------------------------------------------------------|----------------------------------------------------------------------------------------------------|--------|--|
| ISSUED TO:<br>FACILITY NAME:                                                                                                    | MARIE ANN DOE<br>Test New Office                                                                                   | 5.     |  |
| BROKER'S OFFICE<br>ADDRESS:                                                                                                    | 1 NANTUCKETT DR<br>SUITE 861<br>DALLAS TX 75201                                                                    |        |  |